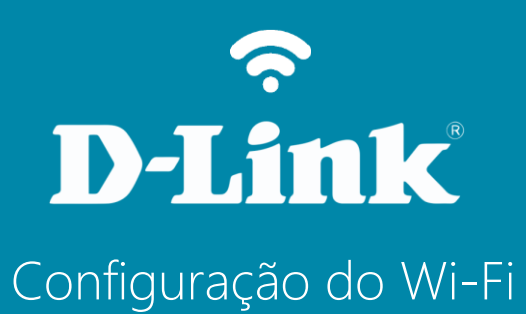

**DIR-819** 

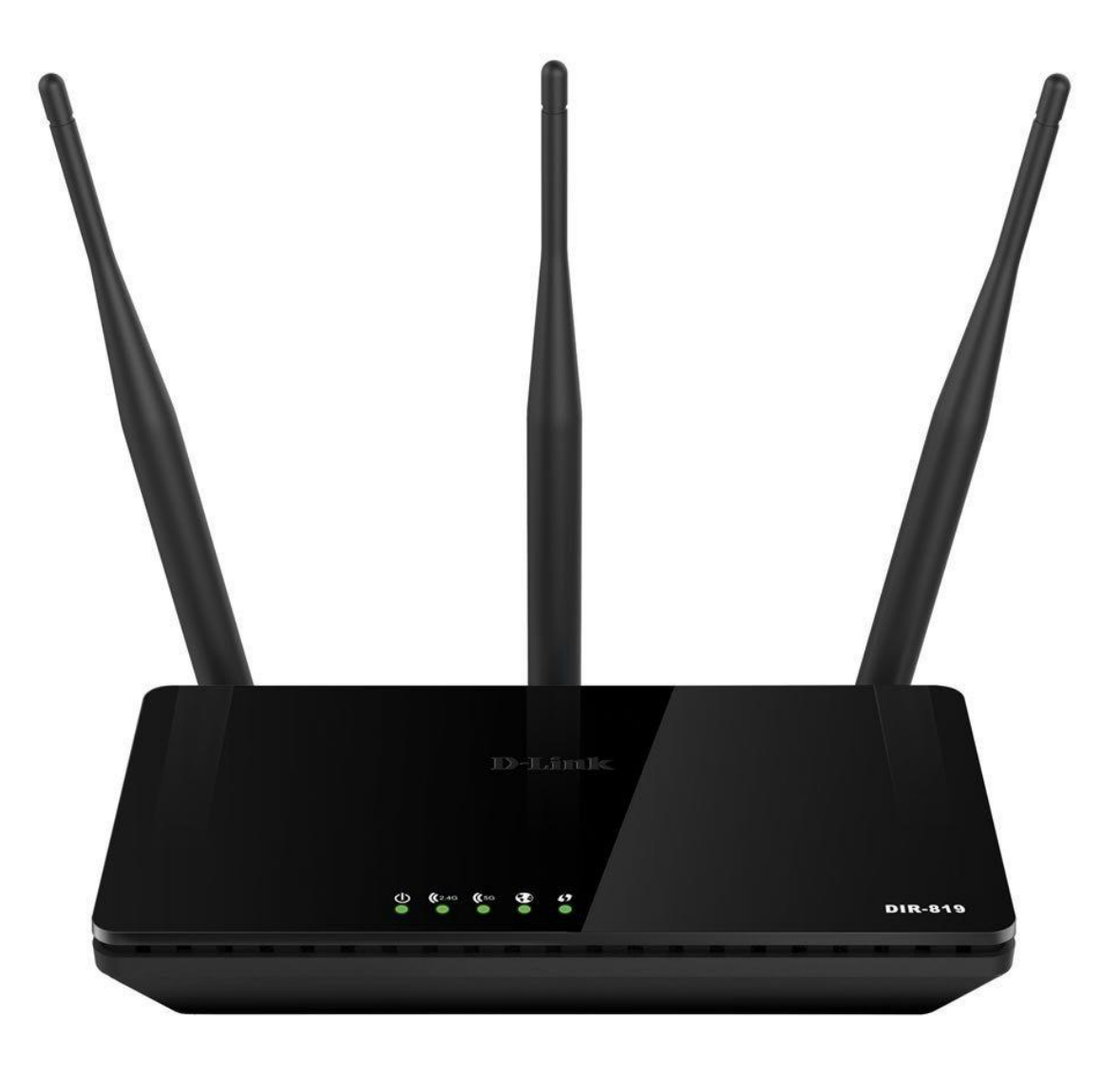

## D-Link

## Procedimentos para configuração da Rede Wireless

1-Para realizar esta configuração o computador deve estar conectado via cabo Ethernet em uma das portas LAN do DIR-819, e o seu modem ADSL / Cable modem conectado na porta Internet do DIR-819.

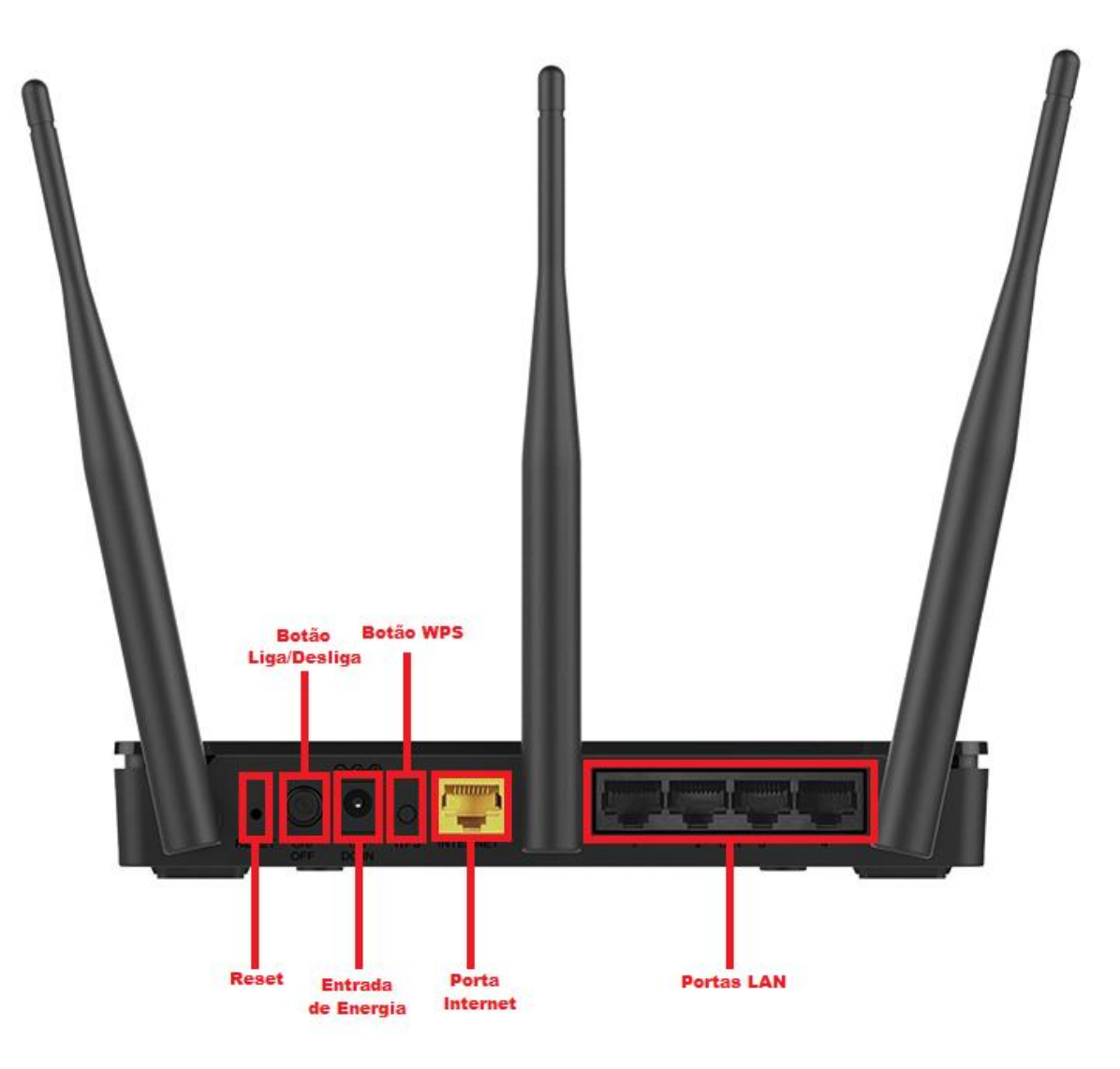

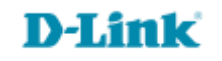

2-Para acessar a página de configuração abra o navegador de internet, digite na barra de endereços http://192.168.0.1 e tecle Enter.

| $(\leftarrow)$ | 🧉 http://192.168.0.1 | ,Q + → | 遵 New tab | × |  |
|----------------|----------------------|--------|-----------|---|--|

Será apresentada a tela de autenticação para acesso a página de configuração. O usuário e senha padrão do equipamento são:

Nome de usuário: Admin Senha: (deixe em branco) Clique em Iniciar sessão..

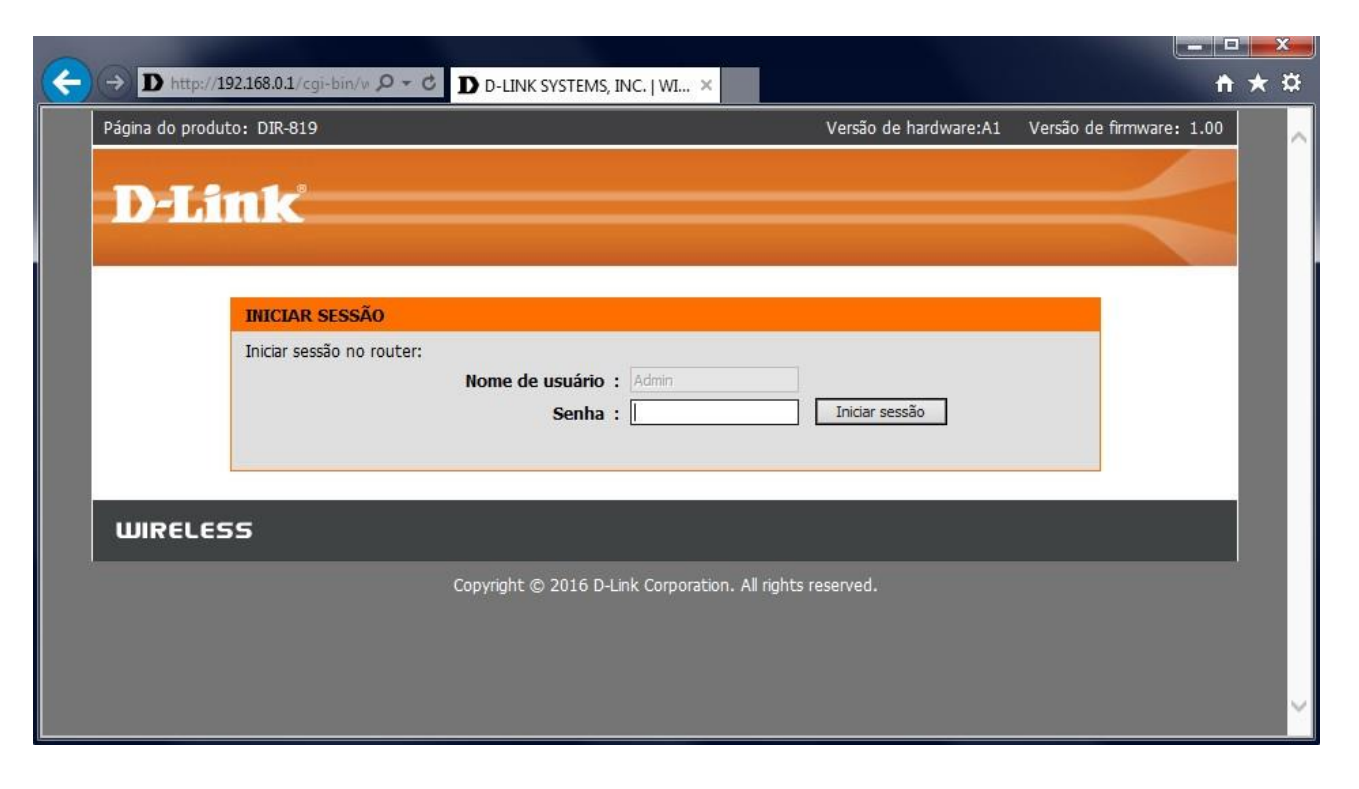

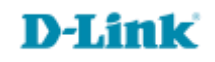

3-Clique nas abas CONFIGURAÇÃO > CONFIGURAÇÕES WI-FI, e depois no botão Configuração da conexão sem fio manual.

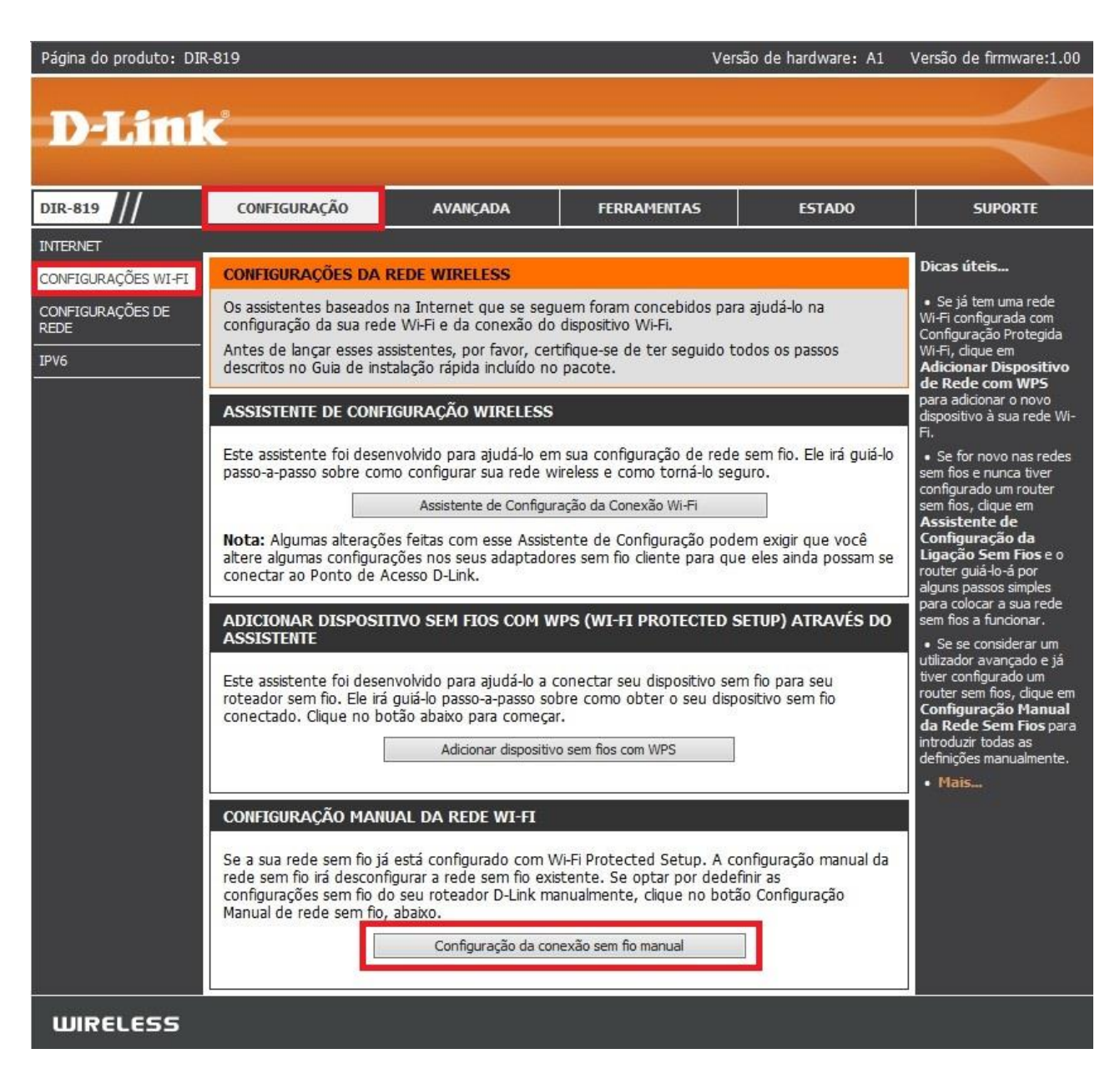

## D-Link

## 4-Altere os seguintes parâmetros:

Habilite a opção Habilitar a rede sem fio.
Nome da rede sem fio: Crie um nome para sua rede sem fio. (Ex: DIR\_819)
802.11 Modo: Selecione Mistas 802.11n, 802.11g e 802.11b.
Habilite a opção Habilitar Auto Varredura.
Velocidade de Transmissão: Selecione Melhor (automática).
Largura do canal: Selecione 20/40MHz(Auto).
Status de visibilidade: Selecione Visível.
Modo de segurança: Selecione WPA-Pessoal.
Modo WPA: Selecione Auto(WPA ou WPA2).
Tipo de Criptografia: Selecione TKIP e AES.
Chave Pré-compartilhada: Crie uma senha para sua rede sem fio, esta senha deve possuir no mínimo 8 dígitos.

**Obs.**: Utilize as instruções acima para configurar as redes sem fios 2.4GHz e 5GHz.

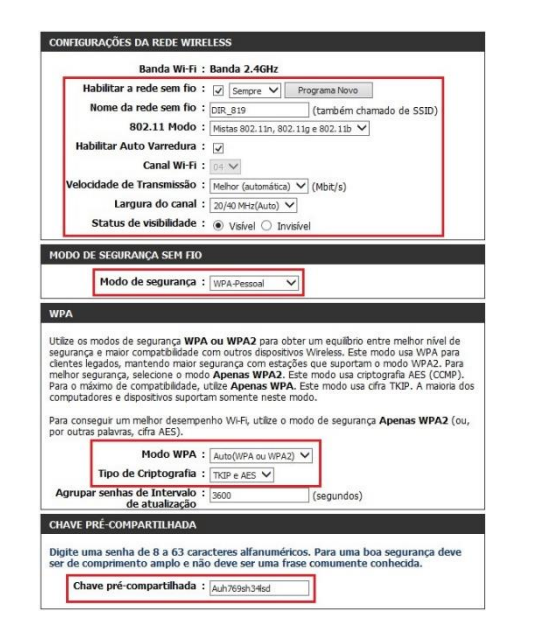

5- Clique em Salvar as configurações e aguarde o equipamento aplicar as configurações.

**D-Link** 

Suporte Técnico www.dlink.com.br/suporte